# **Separating PDFs: Apple**

### **Open Your PDF on Preview** -

Open your Digitability lesson plan in Preview on your Mac computer. Once your doc is open, you will see a **thumbnail view** of the pages in this PDF.

## **Selecting Pages to Keep or Delete**

You can create versions of the same lesson plan PDF that has different pages removed to send to students. This will allow you to include the supplemental materials that student(s) need(s).

If you would like to delete a PDF page, simply click the page(s) on the thumbnail view on the right side and click the **"Delete Button."** 

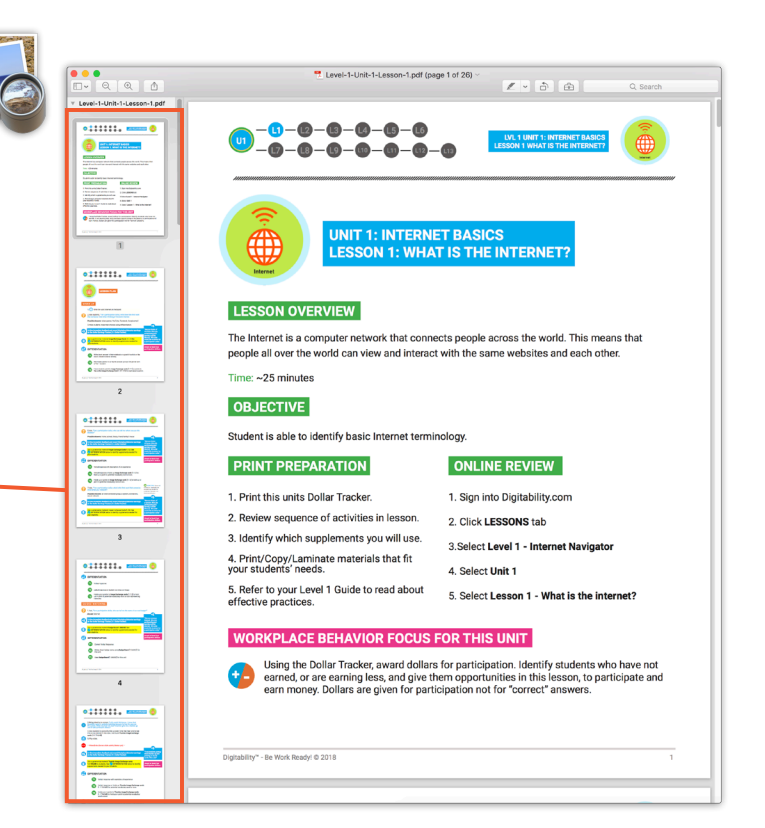

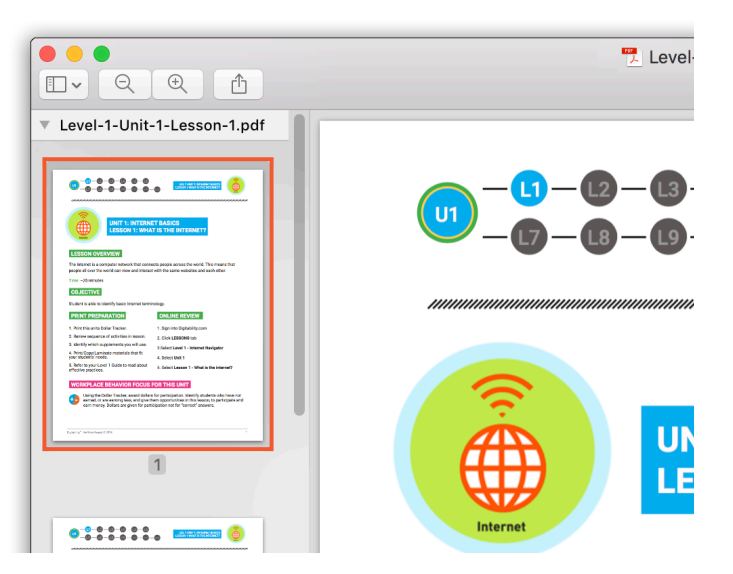

## **Do NOT Save Your Document Yet!**

#### **Saving a New Version of Your PDF**

Once you delete all the pages not needed, you can **Export** your document as a different name. To do so, see below:

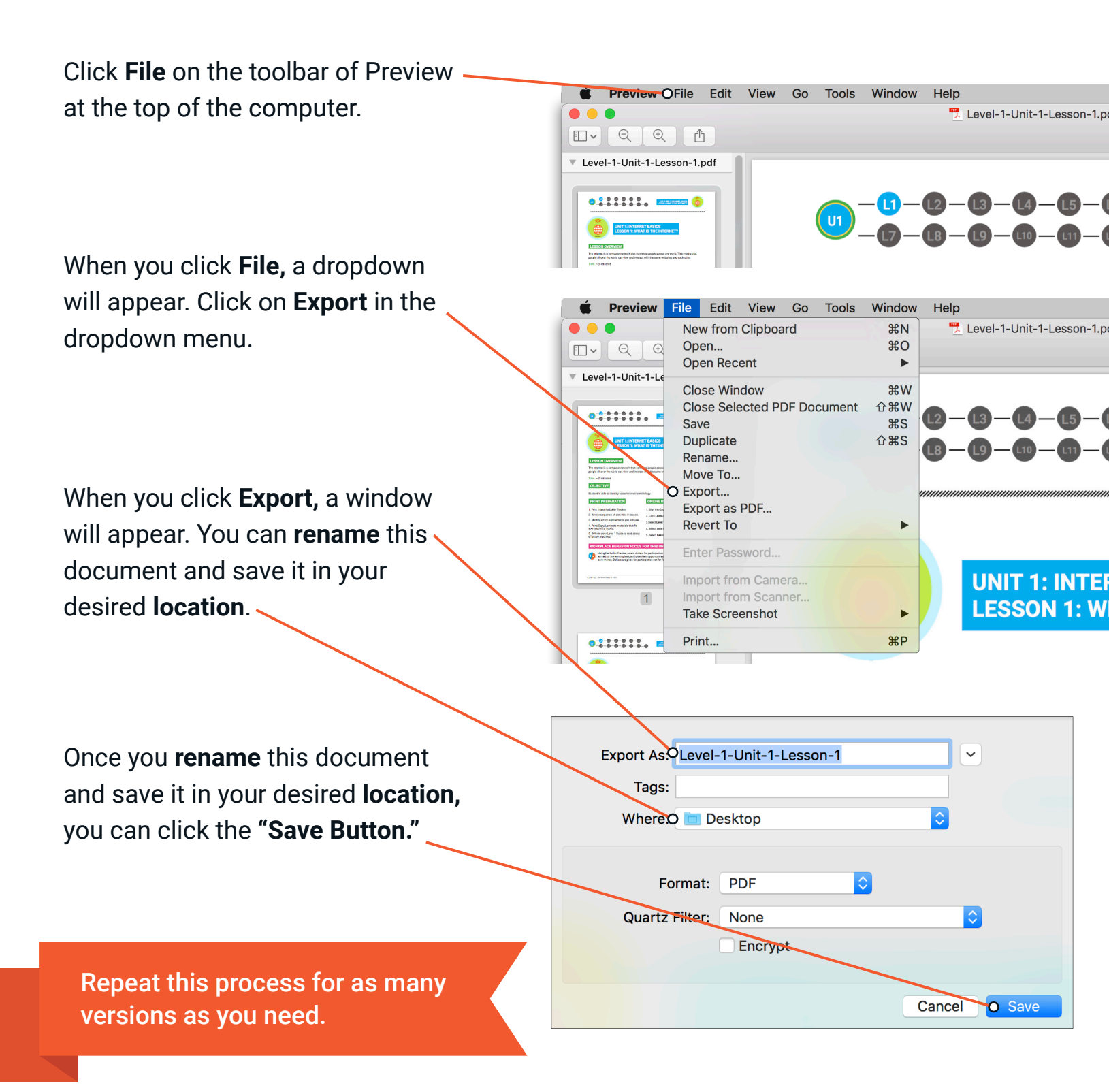

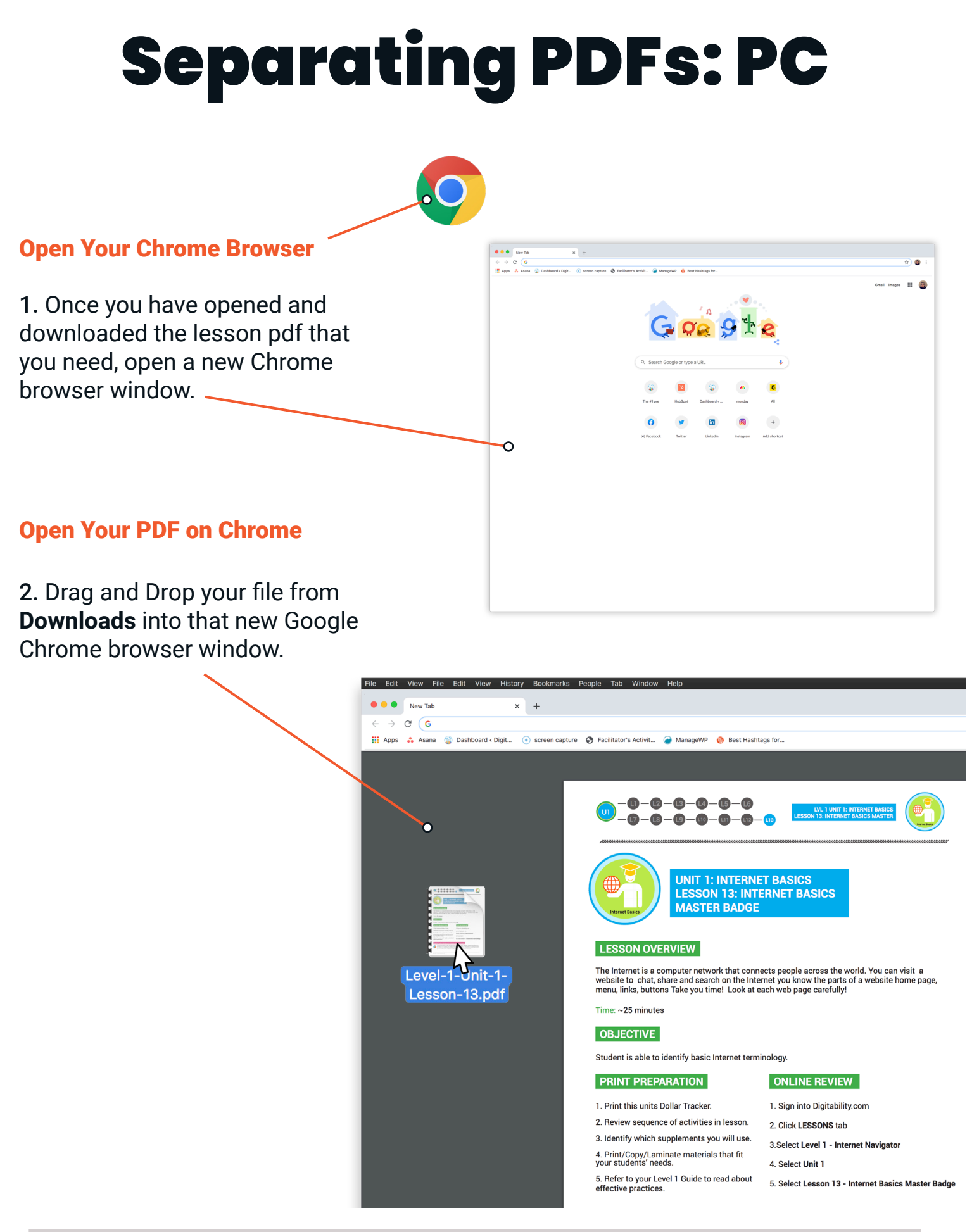

## Selecting Pages to Keep or Delete

| 3. Click File $\rightarrow$ Print                                                                                             |                                                                                            |                                                      |                              |                                   |                                         |
|----------------------------------------------------------------------------------------------------|--------------------------------------------------------------------------------------------|------------------------------------------------------|------------------------------|-----------------------------------|-----------------------------------------|
| F                                                                                                    | e Edit View<br>New Tab<br>New Windo<br>New Incogr<br>Reopen Clo<br>Open File<br>Open Locat | File Edit Vi<br>w<br>nito Window<br>osed Tab<br>tion | ew History                   | Bookmarks<br>+<br>) screen captur | People<br>e 📀 Faci                      |
|                                                                                                    | Close Wind<br>Close Tab<br>Save Page                                                       | ow<br>As                                             |                              |                                   | Ū                                       |
|                                                                                                    | Share<br>Print                                                                             |                                                      |                              |                                   | ,,,,,,,,,,,,,,,,,,,,,,,,,,,,,,,,,,,,,,, |
| <ol> <li>Click the dropdown menu</li> <li>labeled Destination and choose —</li> <li>Save as PDF.</li> </ol>                   |                                                                                            | Print <ul> <li>Destination</li> </ul>                | Save as PDF                  | 81 pages<br>▼                     |                                         |
| 5. Under <b>Pages</b> , specify the range of pages you want to extract from the larger file.                                  |                                                                                            | <ul> <li>Pages</li> <li>Pages per sheet</li> </ul>   | Custom<br>e.g. 1-5, 8, 11-13 | •                                 |                                         |
| For example, you could enter 1-5<br>to extract pages 1-5. Or, you could<br>enter 1-3, 6, 9 to extract pages 1-3,<br>6, and 9. |                                                                                            | Print using system dial<br>Open PDF in Preview       | og (て೫P)                     | Ľ                                 |                                         |
| Repeat this process for as many versions as you need.                                                                         |                                                                                            |                                                      |                              |                                   |                                         |

Cancel

Save